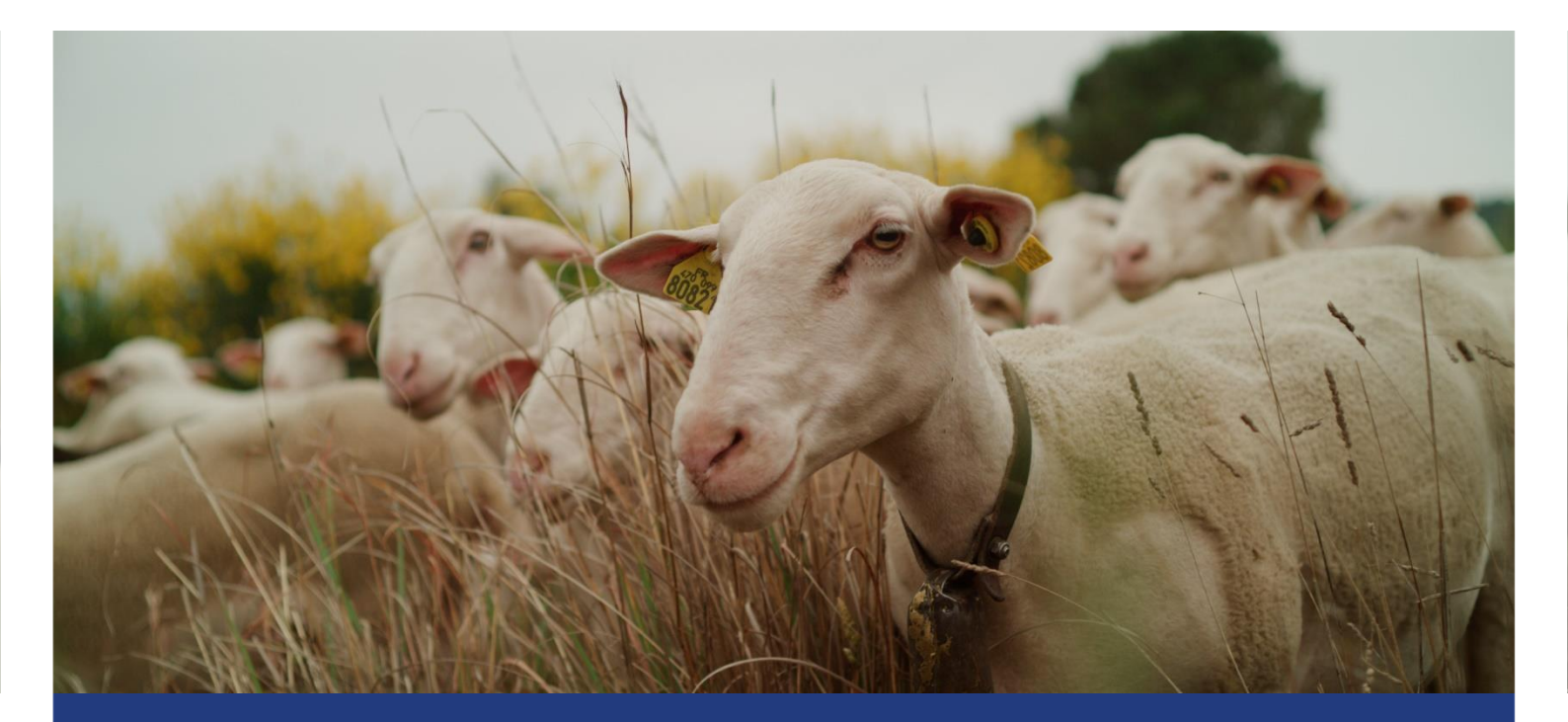

# TUTORIEL VERIFIER SES FEUX SUR SON DOSSIER PAC

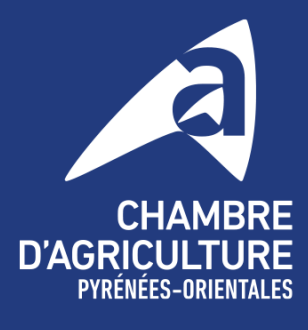

Magistrale

po.chambre-agriculture.fr

### service ENTREPRISES

# **1. ENTRER SUR LE DOSSIER TELEPAC**

Allez sur le site TELEPAC grâce à la barre de recherche dans votre navigateur internet ou en recopiant l'url suivant : https://www.telepac.agriculture.gouv.fr/telepac/auth/accueil.action

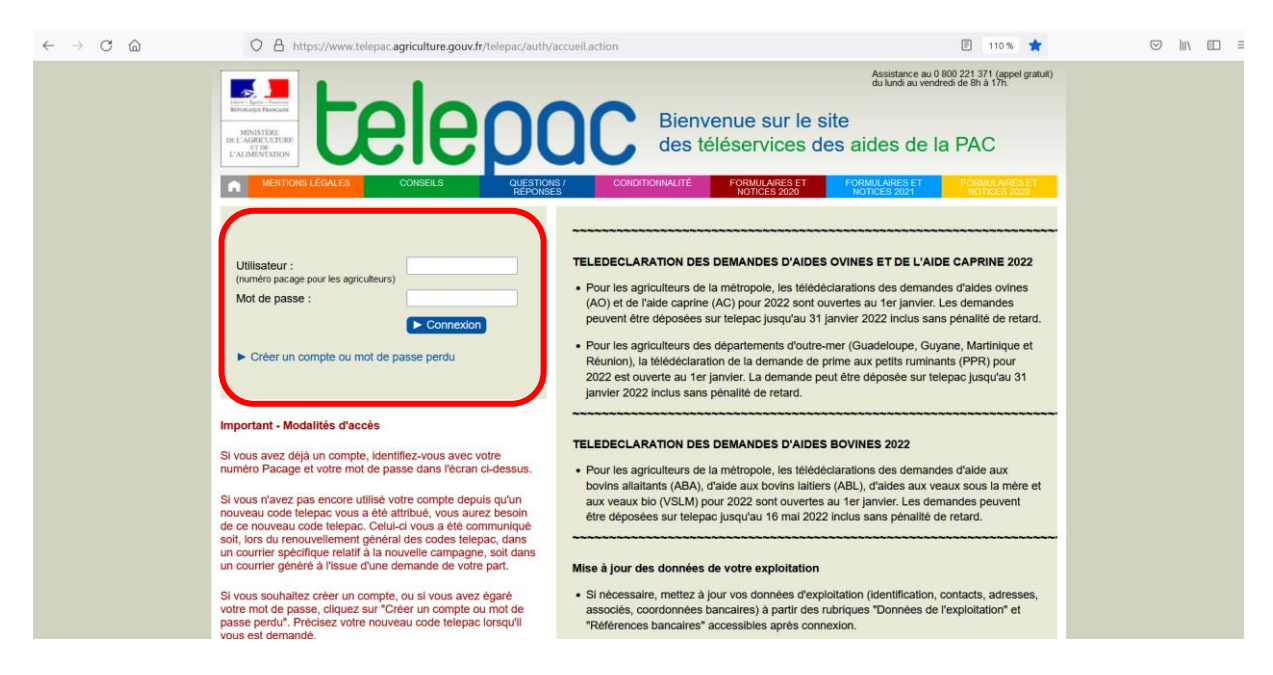

Dans la case « UTILISATEUR », entrez votre NUMERO PACAGE (exemple : 066158611). Dans la case « MOT DE PASSE », renseignez votre MOT DE PASSE PERSONNALISE. Cliquer sur « CONNEXION ».

Si tout cela est correct, vous accédez à votre COMPTE TELEPAC.

Si vous avez **oublié votre mot de passe**, cliquez sur « **CREER UN COMPTE OU MOT DE PASSE PERDU** » et renseignez les informations demandées. Il vous sera également demandé votre **CODE TELEPAC**, c'est le code envoyé par la DDTM qui se compose de trois lettres, 1 chiffre et 4 lettres.

Si vous n'avez plus ce CODE TELEPAC, vous pouvez contacter l'ASSISTANCE TELEPAC qui vous mettra en relation avec la DDTM pour que cette dernière vous redonne un CODE TELEPAC.

#### NUMERO DE L'ASSISTANCE TELEPAC : 08 00 22 13 71

### service ENTREPRISES

N° SIRET :

Dernière connexion le 20/07/2023 à 13:44:51

Modifier votre mot de passe

Données de l'exploitation Références bancaires Dossier PAC 2022

Dossier PAC 2023 ABA/ABL 2022 Aide caprine 2023

Aide caprine 2022

Aides ovines 2023

Aides ovines 2022
Aide VSLM 2023
Aides VSLM 2022
Aide bovine Hexagone 2023

Mes données et documents

Délégation à un organisme de

# 2. ALLER SUR SON DOSSIER PAC 2023

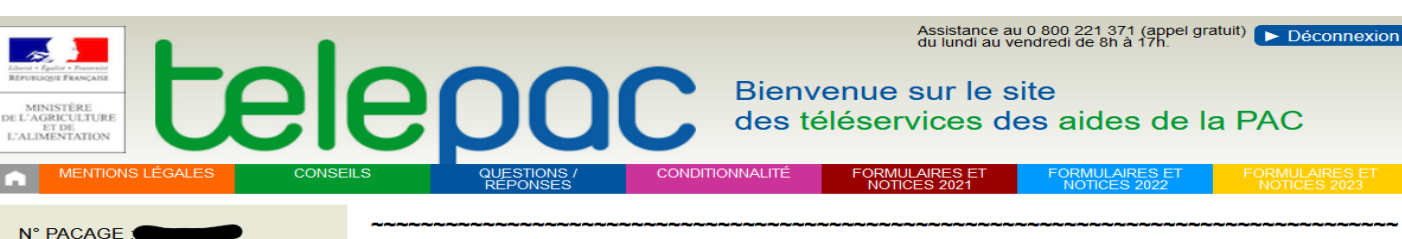

**TELEDECLARATION DU DOSSIER PAC 2023** 

- La télédéclaration des dossiers PAC 2023 est close. Dans le cas où vous n'avez pas pu déposer votre dossier pour un cas de force majeure ou en raison de circonstances exceptionnelles, contactez votre DDT(M)/DAAF.
- · Les modifications de déclaration pour les dossiers déjà déposés sont ouvertes.
- Système de suivi des surfaces en temps réel : les feux sont consultables pour chaque parcelle. Pour en prendre connaissance, rendez vous sur votre télédéclaration, écran RPG. En savoir plus

#### **TELEDECLARATION DES DEMANDES D'AIDES BOVINES 2023**

 La télédéclaration des demandes d'aide bovine et d'aide aux veaux sous la mère (IGP, label rouge) et aux veaux bio (VSLM) pour 2023 est close.

#### INFORMATION SECURITE

Suite à différentes tentatives d'hameçonnage et afin de préserver vos données personnelles d'utilisations frauduleuses, nous vous informons que toute demande de documents d'exploitation à des motifs de contrôle ne peut émaner que d'un agent de l'administration et que vous étes informé d'un contrôle sur pièce avant toute demande. **En cas de doute, nous vous invitons à vous rapprocher des organismes de contrôles présents sur votre territoire**.

#### Dans votre espace Données et documents

Vous pouvez accéder aux données détaillées concernant le paiement de vos aides. Pour prendre connaissance de ce

#### Allez dans « TELEPROCEDURES » et cliquez sur « DOSSIER PAC 2023 ».

| Assistent and the second constrained and the second constrained and the sec |         |      |             |  |      |            |            |                        |                  | 00 221 371 (appel <u>(</u><br>di de 8h à 17h. | gratuit) | ► Déconnexion |
|----------------------------------------------------------------------------------------------------|---------|------|-------------|--|------|------------|------------|------------------------|------------------|-----------------------------------------------|----------|---------------|
| •                                                                                                    | ACCUEIL | DECL | DECLARATION |  | PORT | IMPRESSION | FC         | FORMULAIRES ET NOTICES |                  |                                               |          |               |
| Identification                                                                                                    |         |      |             |  |      |            | MAEC / Bio |                        | Dépôt de dossier |                                               |          |               |
| N° PACAGE                                                                                                    |         |      |             |  |      |            |            |                        | N° SIRET         |                                               |          | Signé         |

#### ACCUEIL DOSSIER PAC 2023

Vous avez déposé une délégation auprès de l'organisme Chambre d'agriculture - Pyrénées Orientales pour la préparation et la signature de votre dossier PAC 2023.

Cet organisme a déposé votre dossier PAC 2023 le 21 avril 2023 sous telepac. Vous pouvez consulter votre dossier en cliquant sur le lien « Consulter votre déclaration 2023 » situé au bas de cette page ou en cliquant sur « DECLARATION » dans le bandeau ci-dessus.

#### MODIFICATION DE VOTRE TELEDECLARATION

L'organisme Chambre d'agriculture - Pyrénées Orientales à qui vous avez délégué la préparation et la signature de votre dossier PAC 2023 a la possibilité d'apporter de nouvelles modifications à votre déclaration avec telepac pour signaler un oubli, une erreur ou un changement intervenu sur votre exploitation qui rendrait votre déclaration erronée. Pour que cette déclaration modifiée soit prise en compte, il conviendra impérativement de la signer de nouveau sur telepac, et cela le 20 septembre 2023 au plus tard.

ATTENTION: Il est fortement recommandé de faire modifier votre télédéclaration dès que vous avez connaissance de modifications à apporter. Si vous êtes concerné par un contrôle sur place, une modification non signalée avant le contrôle ne pourra pas être prise en compte a posteriori et pourra le cas échéant entraîner une réduction de vos aides.

Par ailleurs, l'administration est susceptible de vous proposer des modifications visant à mettre en conformité votre déclaration avec les éléments constatés lors de l'instruction, afin de vous éviter d'éventuelles pénalités. Ces propositions de modification l'apparaîtront pas dans votre déclaration mais pourront être consultées dans l'écran « RPG constaté » disponible dans l'onglet « Données et documents » de telepac. Si vous ne souhaitez pas que ces modifications soient appliquées, il vous appartient de contacter la **DDTM** de votre département dans un délai de 15 jours. Passé ce délai, les modifications proposées par l'administration seront considérées comme acceptées.

#### SYSTEME DE SUIVI DES SURFACES EN TEMPS REEL (3STR)

A compter du mois de juin, les conclusions du suivi de vos parcelles par le 3STR seront affichées dans votre RPG. Les feux se traduiront par un affichage de vos parcelles en couleur : vert si le couvert est considéré conforme, orange si les résultats ne sont pas connus et rouge si le couvert identifié pour une parcelle est considéré non conforme à la déclaration et susceptible d'avoir un impact sur vos aides. Dans ce dernier cas, vous êtes invités à vérifier votre déclaration et à la corriger le cas échéant en la modifiant comme indiqué ci-dessus ou à revenir vers votre DDTM si vous êtes en désaccord avec cette conclusion. Les feux seront mis à jour chaque début de mois, de juin à septembre.

#### Pour tout renseignement, vous pouvez contacter la DDTM de votre département.

### SERVICE ENTREPRISES

Cliquez sur « CONSULTER VOTRE DECLARATION 2023 ».

# **3. CONSULTER SON DOSSIER PAC 2023**

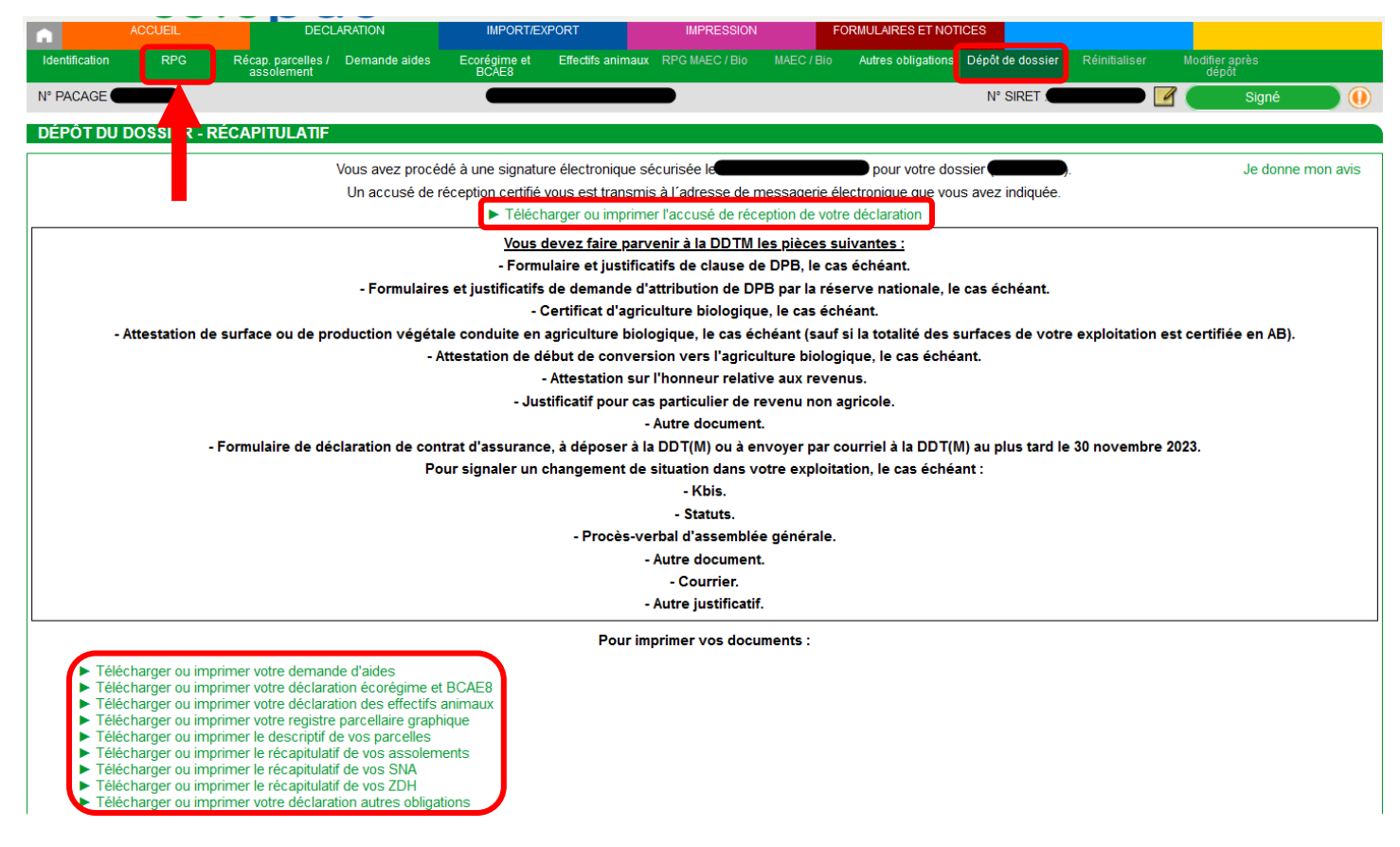

Vous arrivez sur la page « **DEPOT DE DOSSIER** » qui vous permet de voir que le dossier est bien signé, de télécharger l'accusé de réception de la délégation ainsi que les autres documents relatifs à votre déclaration.

Vous pouvez également vous déplacer dans votre déclaration PAC grâce aux différents onglets se trouvant dans la barre de recherche verte en haut de l'écran.

Pour consulter les feux émis par l'administration, il faut se rendre dans l'onglet « RPG ».

### SERVICE **ENTREPRISES**

# **4. CONSULTER SON RPG**

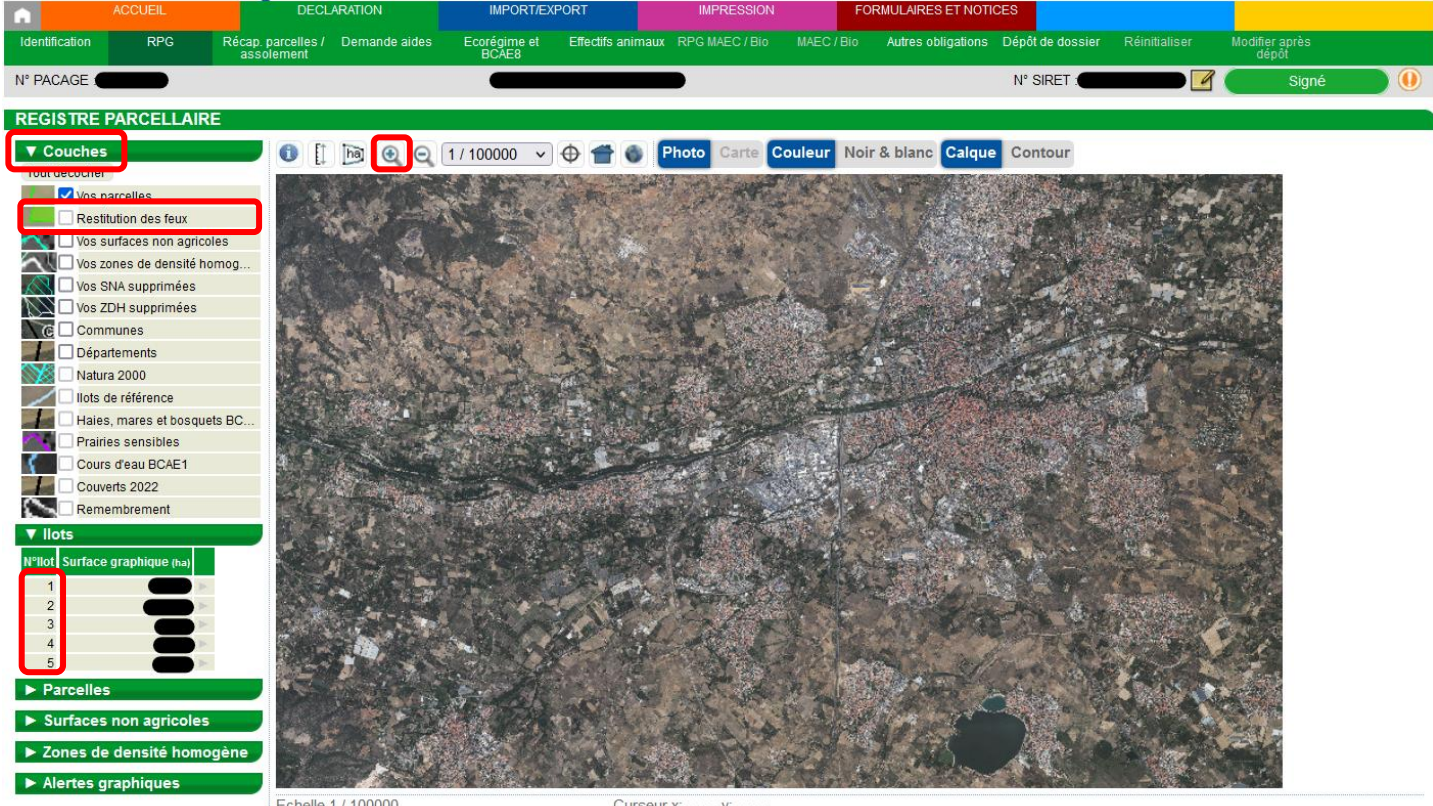

Echelle 1 / 100000

Curseur x:

Lorsque vous arrivez sur l'onglet RPG, vous pouvez voir les différents ilots et parcelles que vous avez déclarés à la PAC 2023.

Pour consulter les feux, il faudra cliquer sur l'onglet « **COUCHES** » en haut à gauche. Puis sur « RESTITUTION DES FEUX ».

Si la coche « RESTITUTION DES FEUX » n'est pas active (comme grisée dans la photo de l'exemple), il faudra zoomer sur votre dossier PAC pour pouvoir l'activer.

Pour zoomer, vous pouvez utiliser la loupe avec le « + » ou alors cliquer sur les numéros de vos ilots.

### SERVICE ENTREPRISES

# **5. CONSULTER SES FEUX**

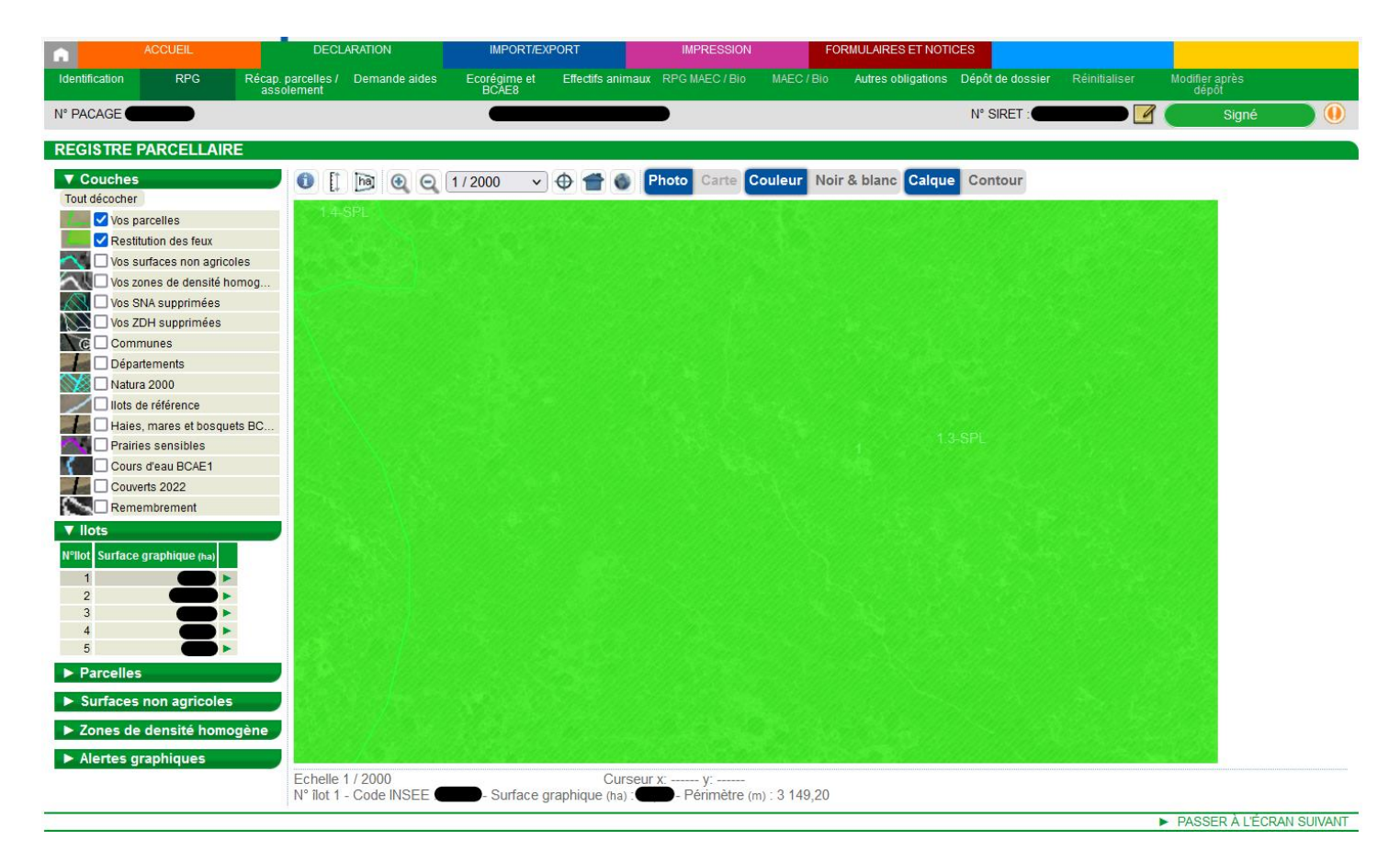

Une fois la coche « **RESTITUTION DES FEUX** » active, vous pouvez cliquer sur vos numéros d'ilots un par un pour consulter la couche feux sur chaque ilot (vous pouvez aussi cliquer sur chacune de vos parcelles pour vérifier parcelle par parcelle).

Lorsque vos parcelles ont reçu un **feu vert**, elles apparaissent en **vert hachuré** sur votre RPG (comme sur la photo de l'exemple ci-dessus).

Une parcelle en vert indique que le Système de suivi des parcelles en temps réel (Système 3STR) valide ce qui a été déclaré lors de la déclaration PAC 2023. Une parcelle ayant reçu un feu vert ne changera plus de couleur.

### service ENTREPRISES

# **5. CONSULTER SES FEUX**

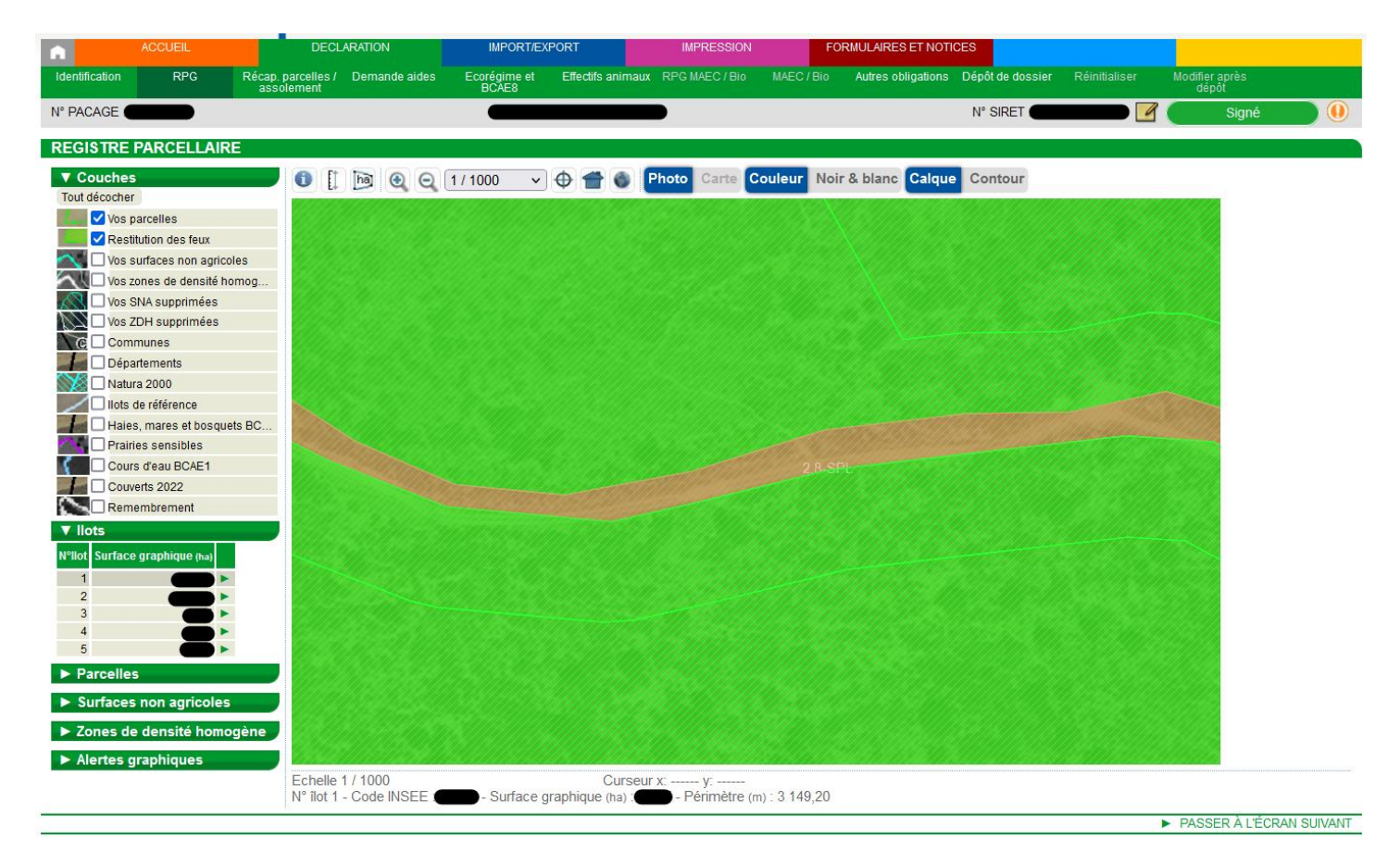

Lorsque vos parcelles ont reçu un **feu orange**, elles apparaissent en **orange hachuré** sur votre RPG (comme sur la photo de l'exemple ci-dessus).

Une parcelle en orange indique que le Système 3STR n'est pas capable de déterminer ce qui a été déclaré lors de la déclaration PAC 2023. Une parcelle ayant reçu un feu orange sera examinée par l'administration. Elle ne nécessite pas d'intervention de l'exploitant sauf contre-indication de l'administration.

Enfin, lorsque vos parcelles ont reçu un **feu rouge**, elles apparaissent en **rouge hachuré** sur votre RPG.

Un feu rouge va nécessiter une intervention de la part de l'exploitant : soit une modification de sa déclaration, soit une photo géolocalisée.